# AHRQ ePSS for BlackBerry Storm

Instructions for Use

ePSS BlackBerry Storm v 2.40 AHRQ Application Development Services August 5, 2011

# Contents

| OVERVIEW                   | 3 |
|----------------------------|---|
| SEARCH FOR RECOMMENDATIONS | 3 |
| SEARCH SCREEN              | 3 |
| Search Results             | 4 |
| RECOMMENDATION DETAILS     | 4 |
| BROWSE BY TOPIC            | 6 |
| TOPIC LIST                 | 6 |
| TOPIC DETAILS              | 8 |
| TOOLS                      | 8 |
| RECOMMENDATION UPDATES     | 9 |

### **Overview**

These instructions describe how to look up US Preventive Service Task Force (USPSTF) recommendations using a BlackBerry Storm/Torch device equipped with a touchscreen. The user can view all of the recommendations or search the database using specific information: age, sex, pregnancy status, tobacco use and sexual activity. Information is entered into the application using the search screen. The user can filter recommendations based on the grade of the recommendation (e.g., show only grade "A" recommendations).

# **Search for Recommendations**

#### **Search Screen**

Click the search button at the bottom of the screen to perform a targeted search for recommendations (Figure 1). All fields are optional. If no fields are selected, all recommendations in the program will appear after clicking "**Search**". Use the following steps for a targeted search based on age, sex and other factors:

- Select age between 0-99 (infants under the ages of 1 year old, enter 0).
- Select "Male" or "Female" from the drop-down list for patient sex. The recommendations for both sexes are displayed if "Both" is selected.
- Select "Yes" from the Pregnant drop-down list if a patient is pregnant.
- Select "Yes" from the "Tobacco User" drop-down list if patient is a Tobacco User.
- Select "Yes" from the "Sexually Active" drop-down list if patient is Sexually Active.
- Click "Search" button at the bottom of the screen to production search results.
- Click "Refresh" button to clear search criteria and start a new search.

| AHRQ ePSS Search                                                                                     |          |  |  |
|----------------------------------------------------------------------------------------------------|----------|--|--|
| retrieve recommendations from the<br>USPSTF PreventiveServices Database.<br>All fields are optional. |          |  |  |
| Age (Years):                                                                                         | 32       |  |  |
| Sex:                                                                                                 | Female 🔻 |  |  |
| Pregnant:                                                                                            | No 🔻     |  |  |
| Tobacco User:                                                                                        | No 🔻     |  |  |
| Sexually Active:                                                                                     | Yes 🔻    |  |  |
| Reset Search                                                                                         |          |  |  |

Figure 1: Search Screen

#### Search Results

The screen displays the search criteria and the list of related the recommendations grouped into five tabs: Grade A, B, C, D, and I. Recommendations with the asterisk "\*" indicates a new grade definition. Click a recommendation to view the detailed information. (Figure 2)

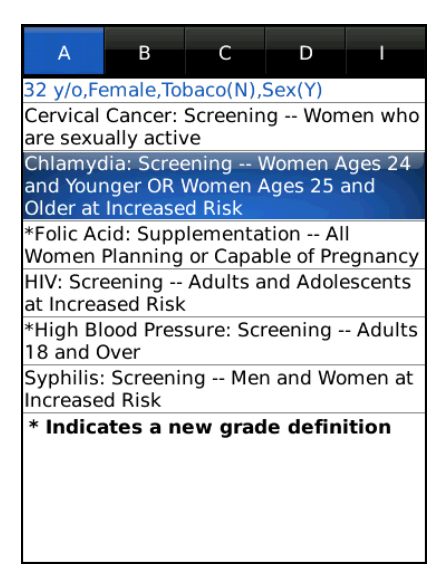

Figure 2: Search Results Screen

#### **Recommendation Details**

Selecting a recommendation opens a screen to choose between the Recommendation Details screen and the Rick Factor Information screen if available (Figure 3). Not all recommendations contain Risk Factor information. Selecting the "**View Recommendation**" opens the

Recommendation Details Screen (Figure 4). The details screen displays the following tabs, General, Clinical Considerations (shown as Clinical), Rationale, and Tools. The title of the recommendation appears at the top of each tab. The information corresponding to the selected tab is displayed following the title. The Recommendation Detail tabs provide the following information:

- General: This tab contains the Grade Code, Specific Recommendation, Frequency of Service (if available) and Risk Information (if available) for the selected recommendation.
- Clinical Considerations (shown as Clinical): This tab contains the Specific Recommendation and Clinical Consideration information for the selected recommendation.
- Rationale: This tab contains the Specific Recommendation and Rationale information for the selected recommendation.
- Tools: This tab contains the Specific Recommendation and qualified Screening Tools for the selected recommendation.

| Ages 2<br>Ages 2 | 4 and Young<br>5 and Older | ger OR Women<br>at Increased F | lisl |
|------------------|----------------------------|--------------------------------|------|
|                  | View Recom                 | nmendation                     |      |
|                  | View Ris                   | k Factor                       |      |
|                  |                            |                                |      |
|                  |                            |                                |      |

Figure 3: Recommendation/Risk Factor Selection Screen

| General                                                                                                    | Clinical  | Rationale | Tools |
|----------------------------------------------------------------------------------------------------|-----------|-----------|-------|
| Chlamydia: Screening Women<br>Ages 24 and Younger OR Women<br>Ages 25 and Older at Increased Risk                                                                                                    |           |           |       |
| Grade : A                                                                                                    |           |           |       |
| Specific I                                                                                                    | Recomme   | ndations: |       |
| The U.S. Preventive Services Task Force<br>(USPSTF) recommends screening for<br>chlamydial infection for all sexually<br>active non-pregnant young women aged<br>24 and younger and for older non-<br>pregnant women who are at increased<br>risk. |           |           |       |
| Note: The USPSTF has updated their<br>grade language and recommendation<br>statement format. The new grade<br>language and an explanation of the new<br>format is available at: How to Read the<br>New Recommendation Statement:<br>Methods Update |           |           |       |
| Frequency of Service:                                                                                                    |           |           |       |
| No Frequ                                                                                                    | ency Of S | ervice    |       |

#### Figure 4: Recommendation Details Screen

On Recommendation/Risk Factor Selection Screen (Figure 3), selecting "**View Risk Factor**" opens the Risk Factor Screen (Figure 5).

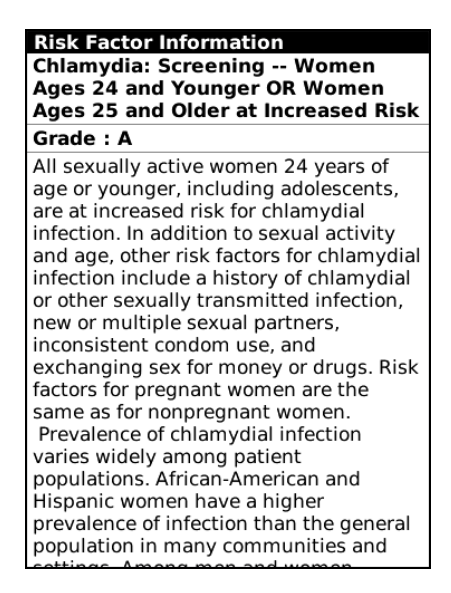

Figure 5: Risk Factor Screen

# **Browse by Topic**

#### **Topic List**

Select "**Browse by Topic**" from Menu (Figure 6) to view the recommendations by topics grouped into four tabs: View All, Counseling, Preventive Medication (shown as Preventive), and Screening (Figure 7).

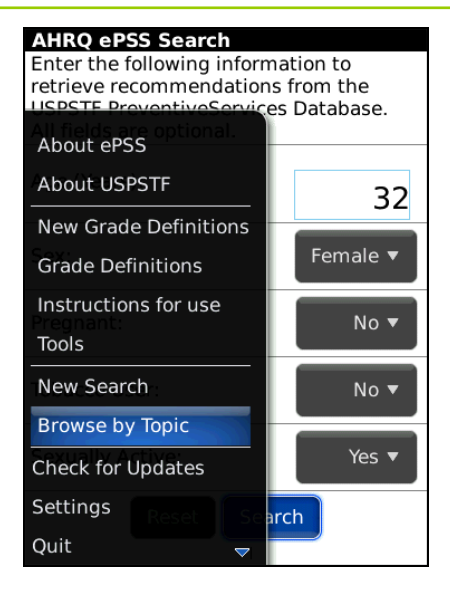

Figure 6: Browse by Topic Menu Screen

- View All: This tab contains a list of all topics sorted in alphabetic order.
- Counseling: This tab contains the list of topics by Counseling category.
- Preventive Medication (shown as Preventive): This tab contains the list of topics by Preventive Medication category.
- Screening: This tab displays the list of topics by Screening category.

| View All                                             | Counseling                     | Preventive             | Screening  |
|------------------------------------------------------|--------------------------------|------------------------|------------|
| Abdominal Aortic Aneurysm, Screening,<br>2005        |                                |                        |            |
| Alcohol Mi<br>Counseling                             | suse, Scree<br>g, 2004         | ening and E            | Behavioral |
| Aspirin to<br>Preventive                             | Prevent Ca<br>Medication       | rdiovascula<br>n, 2009 | ar Disease |
| Aspirin/NSAIDs to Prevent Colorectal<br>Cancer, 2007 |                                |                        |            |
| Asymptomatic Bacteriuria, Screening,<br>2008         |                                |                        |            |
| Back Pain, Lower, Counseling, 2004                   |                                |                        |            |
| Bacterial Vaginosis in Pregnancy,<br>Screening, 2008 |                                |                        |            |
| Bladder Cancer in Adults, Screening,<br>2004         |                                |                        |            |
| Blood Pressure, Screening, 2007                      |                                |                        |            |
| Breast Cancer, Preventive Medication, 2002           |                                |                        |            |
| Breast Car                                           | Breast Cancer, Screening, 2009 |                        |            |
| Breast and Ovarian Cancer: BRCA                      |                                |                        |            |

Figure 7: Topic List Screen

Select a topic from the list to view the Topic Details screen.

#### Instructions for Use

#### **Topic Details**

Clicking a topic in the list opens the Topic Details Screen which can contain multiple recommendations. Topic Details are grouped into four tabs: Recommendations, Clinical Considerations (shown as Clinical), Rationale and Tools. (Figure 8)

- General: This tab displays a list of recommendations related to the topic sorted by grades. Each recommendation contains the Specific Recommendation Title, Grade, Specific Recommendation, Frequency of Service (if available) and Risk Information (if available).
- Clinical Considerations (shown as Clinical): This tab contains Clinical Consideration information related the selected topic.
- Rationale: This tab contains a list of all Rationales related to the topic along with their grades and specific recommendations.
- Tools: This tab contains Specific Recommendations Title, Grade, and qualified Screening Tools for the selected topic.

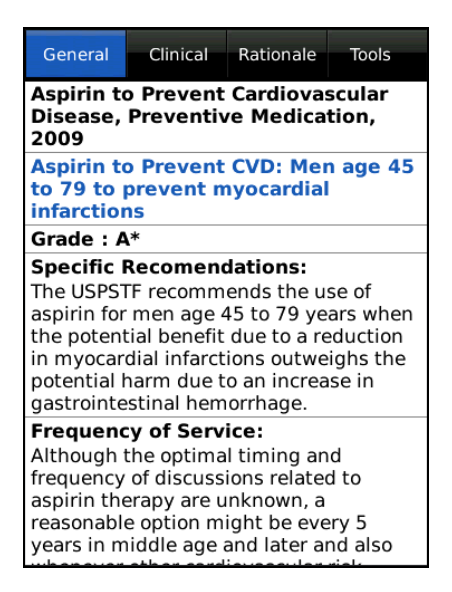

Figure 8: Topic Details Screen

# Tools

Select "**Tools**" from Menu (Figure 9) to view the USPSTF recommended screening tools (Figure 10). A wireless or WiFi internet connection is required to access these tools. Select a tool to view the specific tool information through the BlackBerry Browser. The icon in front of the tool indicates the document type.

| General                            | Clinical                 | Rationale                                 | Tools             |  |  |  |
|------------------------------------|--------------------------|-------------------------------------------|-------------------|--|--|--|
| Aspirin to Prevent Cardiovascular  |                          |                                           |                   |  |  |  |
| About ePS<br>About USI             | SS<br>Prevent<br>PSTF    | CVD: Mei                                  | n age 45          |  |  |  |
| New Grad                           | e Definitio              | ons                                       |                   |  |  |  |
| Grade Def<br>Instructio            | finitions<br>ns for use  | dations:<br>ends the u<br>45 to 79 ye     | se of<br>ars when |  |  |  |
| Tools to a reduction outweighs the |                          |                                           |                   |  |  |  |
| New Sear                           | ch m due t<br>stinal hem | o an increa<br>Iorrhage.                  | increase in age.  |  |  |  |
| Browse by                          | / Topic                  | ice:                                      | al                |  |  |  |
| Check for Quit                     | Updates                  | ions related<br>inknown, a<br>inht be eve | d to<br>ery 5     |  |  |  |
| Show Keyb                          | odard age                | aəd ater a                                | nd also           |  |  |  |

Figure 9: Tools Menu Screen

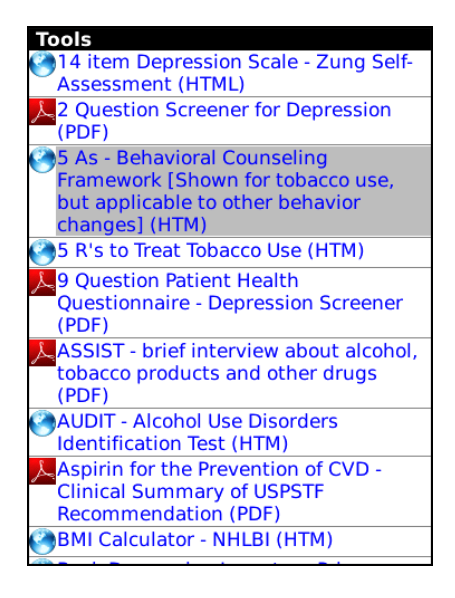

Figure 10: Tools Screen

### **Recommendation Updates**

Selecting "**Check for Updates**" from Menu opens the Check for Updates screen. (Figure 11) Click the "**ePSS Check for Updates**" icon to download the latest Recommendations and/or program (if available). A wireless or WiFi internet connection is required.

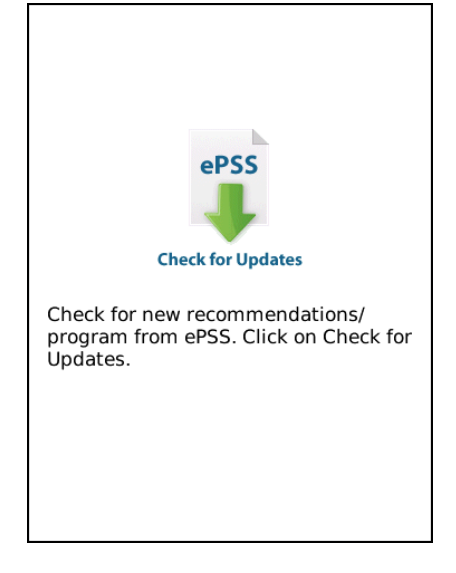

Figure 11: Check for Updates Screen